## Wire-Free Camera Kit

Ouick Start Guide

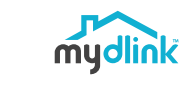

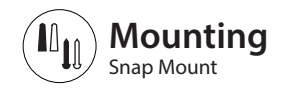

DCS-2802KT

### Step 1:

Identify and mark the location where you want to install the bracket, assuring that it is at least 20 cm from the ceiling.

### Step 2:

Using a 6 mm drill bit, drill a 25 mm deep hole over the mark. For a plaster, drywall, or concrete wall, insert the plastic anchor to support the screw first.

### Step 3:

Twist the supplied screw into the wall or anchor, making sure to leave enough clearance between the screw head and the wall.

### Step 4:

Align the screw with the largest hole on the snap mount. Slide the mount down to lock it into place.

Step 5: Attach the back of the camera to the mount. Adjust the angle as desired.

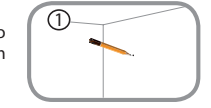

3

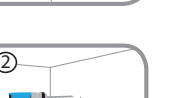

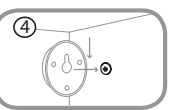

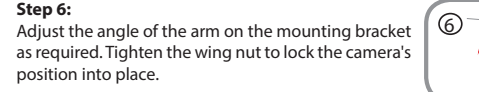

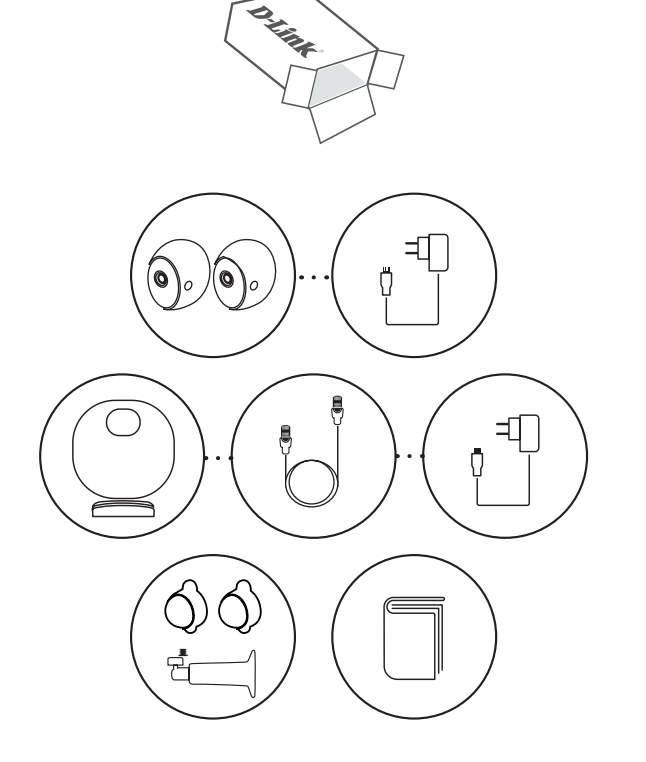

## **Download The App**

# (2) **Log In**

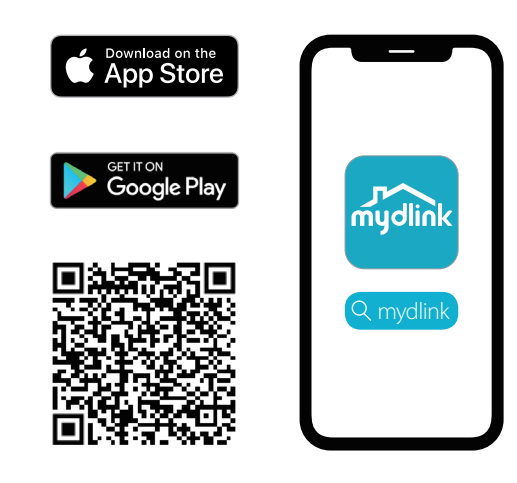

Scan the QR Code to download the app.

Note: This product is incompatible with other mydlink apps.

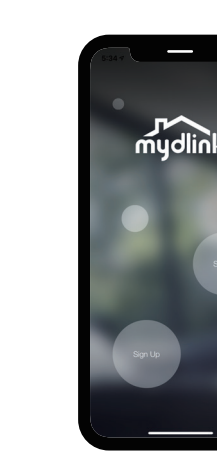

Sign In or Sign Up for a mydlink account. mydlink Lite users may sign in with the same account.

## Precautions

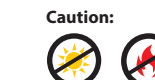

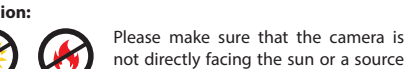

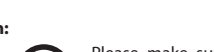

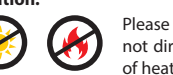

### of heat.

**Proper Placement:** Place the camera at least 2.2 m (7 ft) or higher from the ground. The minimum recommended viewing distance for the motion detection is 60 cm (24 in), and the maximum is 7.5 m (25 ft).

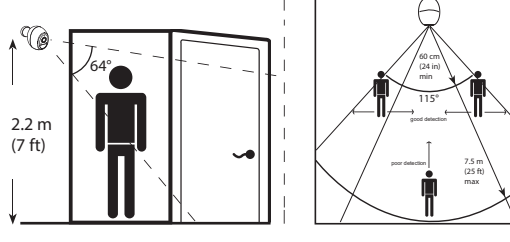

### Improper Placement:

Do not place the camera directly on top of a surface or in a spot where there is something directly below it, obstructing its view.

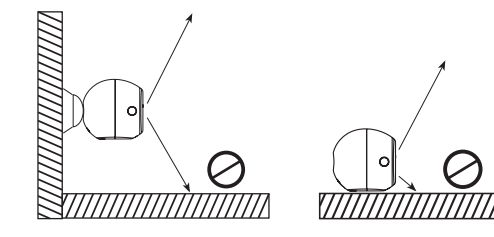

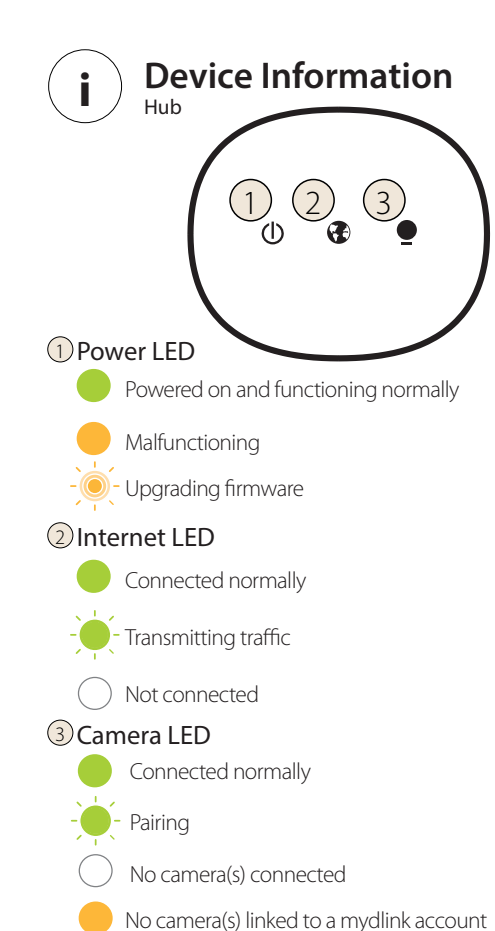

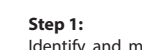

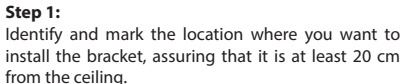

Mounting

Threaded Mount

### Step 2:

Using a 6 mm drill bit, drill two 25 mm deep holes over the pencil marks. For a plaster, drywall, or concrete wall, insert the plastic anchors to support the screws first.

### Step 3:

Place the mount over the holes that are in the wall.  $\int (3) =$ Make sure to align the mount holes with the holes in the wall. Use the supplied screws to attach the mount to the surface of the wall.

### Step 4:

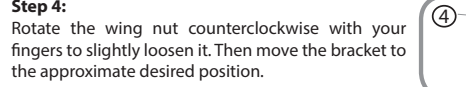

Step 5 Screw the camera onto the mounting screw by  $\|$  (5) tightening the plastic finger nut.

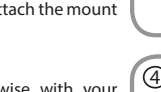

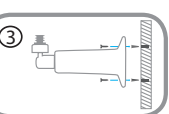

S

### Plug In And Turn On The Hub 3

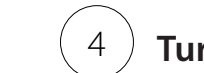

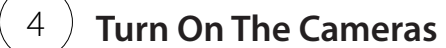

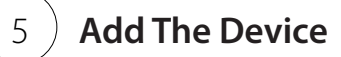

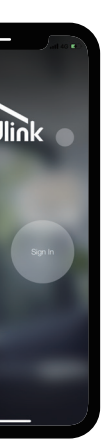

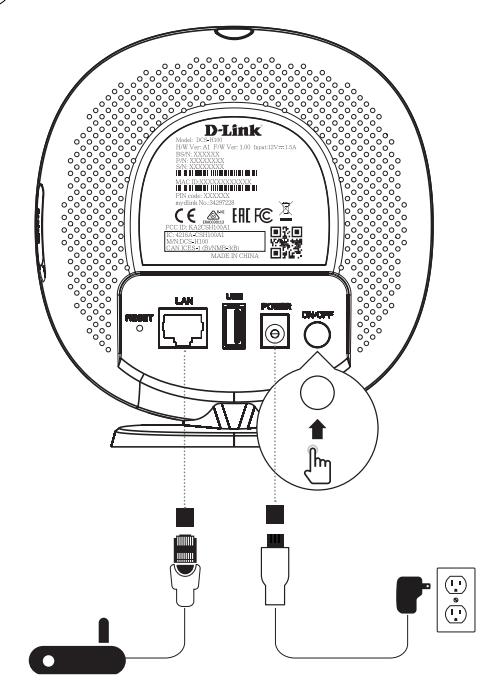

Plug an Ethernet cable from your router into the LAN port, and connect to the power adapter to the hub. Make sure the power button is pressed down.

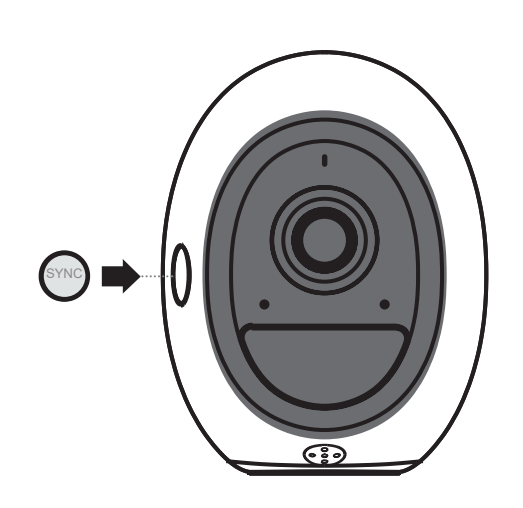

Press the **SYNC** button on each camera to power them on. Continue setup in the app.

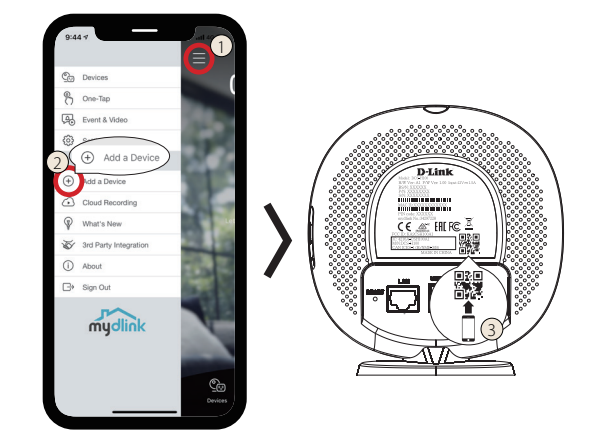

1 Tap the menu button. 2 Tap Add a Device. (3) Scan the Setup Code on the back of the hub, then follow the on-screen instructions.

If you select "**No**" in the app then select the DCS-H100 hub from the **Hub** menu.

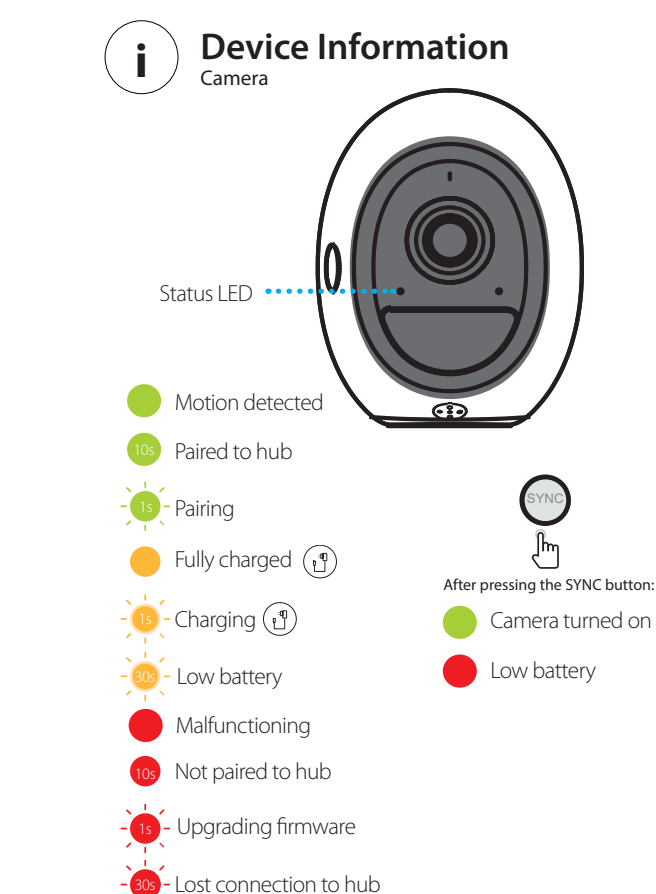

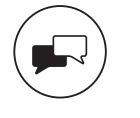

Support For toubleshooting tips and more information, visit: support.dlink.com

> Version 1.00 (DI)\_90x130 2019/05/23 43K-200-1696R

Copyright ©2019 All rights reserved. D-Link and the D-Link logo are registered trademarks of D-Link Corporation or its subsidiaries. Product specifications, size and shape are subject to change without notice, and actual product appearance may differ from that depicted on the packaging. Visit dlink.com for more details.

## 無線網路攝影機組

快速安裝指南

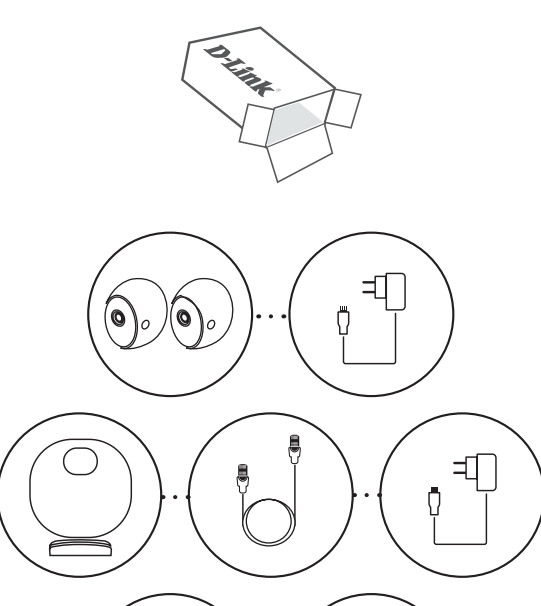

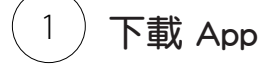

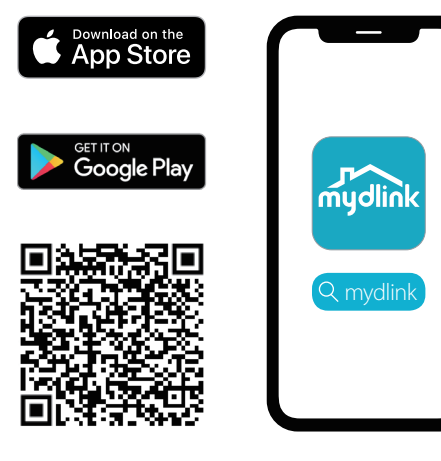

掃描 QR Code 來下載 app。 注意:本產品不相容於其他 mydlink app

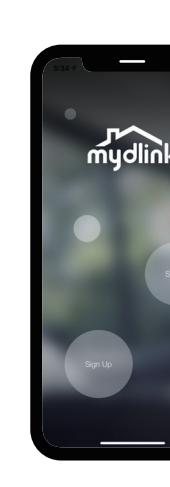

(2)

登入

登入或註冊mydlink帳號,mydlink Lite 用戶可使用相同帳號密碼登入。

DCS-2802KT

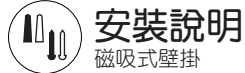

步驟 1: 請確認並在安裝壁掛的位置做標記,並且確認位 置距離天花板至少20公分。

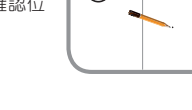

(3)

步驟 2: 使用6mm的電動螺絲起子在標記位鑽一個25mm深的孔,對於石膏材質、石膏板或水泥牆,先插入 壁虎以利支撐螺絲。

步驟 3: 請用配件的螺絲或是錨鎖入牆內,請確保螺絲釘 頭和牆壁之間保有足夠的間隙。

步驟 4: 將螺絲釘與底座上的最大孔位對齊,向下滑動底 座以利將其鎖定到位。

步驟 5: 將攝影機背面安裝到底座上,可根據可視角度需 求調整角度。

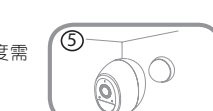

)-)-`●

安裝說明 支架安裝

步驟 1 請在安裝支架的位置用鉛筆作標記,並且確認位 置距離天花板至少20公分。

步驟 2: 使用6mm的電動螺絲起子在標記位鑽一個25mm深的孔,對於石膏材質、石膏板或水泥牆,先插入 壁虎以利支撐螺絲。

- 步驟 3: 將支架放在牆壁上的孔位上,並確保安裝孔與牆 【③ 亮 壁上的孔位對齊,使用配件附的螺釘將支架安裝 到牆壁上。
- 步驟 4: 用手指逆時針旋轉底座,使其稍微鬆開,再將支 架調整到需要的位置。

步驟 5: 將攝影機安裝在支架上並且鎖緊。

步驟 6: 依據需要的可視角度調整支架角度,再將支架鎖 [6] 緊以利將攝影機位置固定。

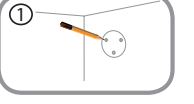

2

0.

(5)

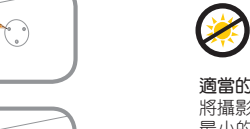

 $\bigotimes$ 請確認您的攝影機不會經由太陽直射或 是靠近熱源。

### 適當的安裝位置:

注意事項

<u>/!</u>\

注意

器攝影機擺放在距離地面至少2.2公尺(7英尺)或更高的位置。 最小的移動偵測距離為60公分(24英寸),最大距離為7.5公尺 (25英尺)。

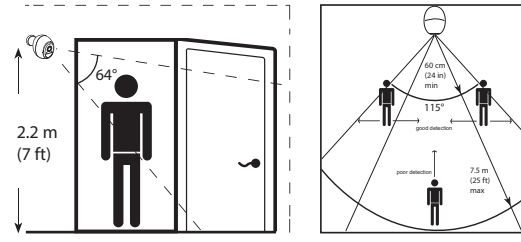

不正確的安裝位置: 請勿將攝影機直接放在地面上或是直接擺放在要監看位置的正下 方,這都將會影響監看。

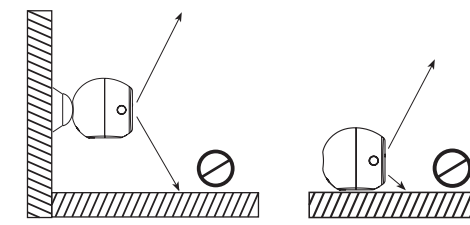

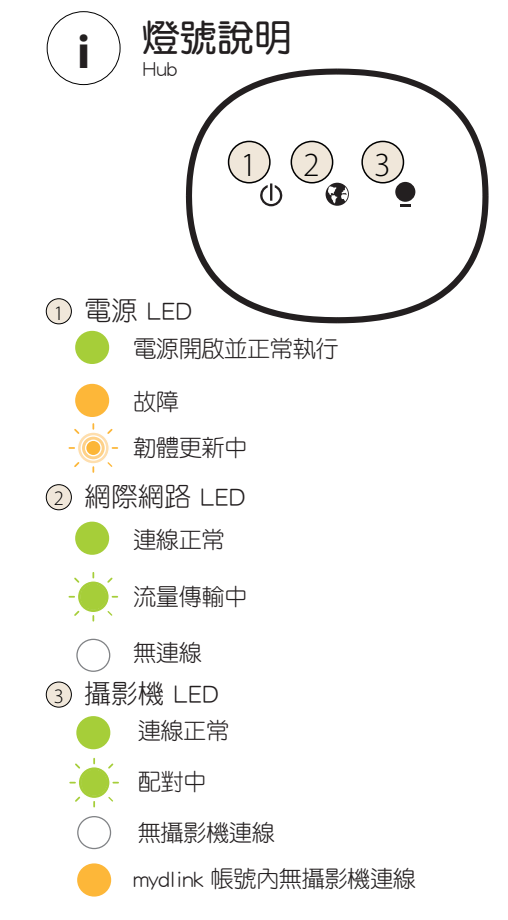

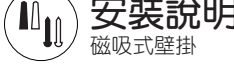

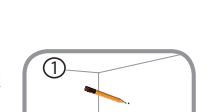

mydlink

### 開機並且將閘道器開機 3

**D**-Link SN: XXXXXXX MAC ID-XXXXXXXXXXXXX C E 🖉 EHE FC 🖉 ] 鼎4 " 💭 🗓 🐻

請使用配件的網路線將標註LAN埠與您的路由器連接。 連接電源至主機,並且確認電源按鈕已切換至'ON'狀態。

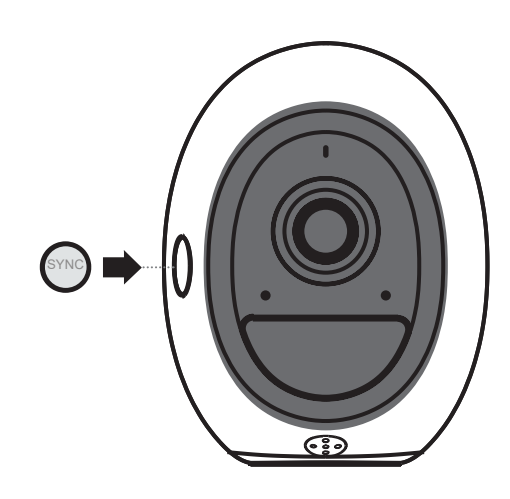

4)開啟攝影機

請按每個攝影機上的 SYNC 按鈕開啟電源。 請使用app繼續設定

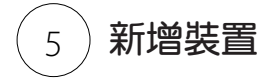

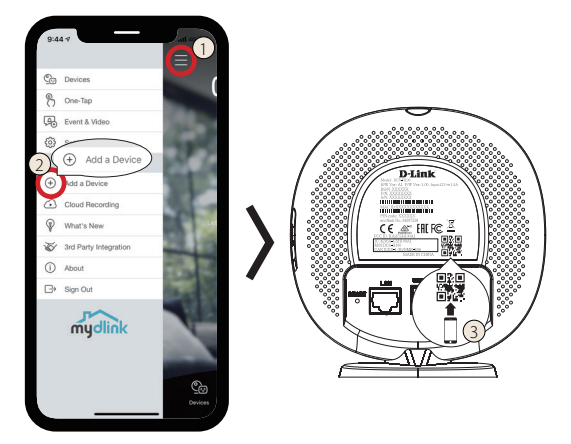

1 點選主頁清單 2 點選新增裝置 3 掃描背面的QR Code,請參考螢幕 顯示的說明進行操作。

若您選擇"否",請點選閘道器選單內的DCS-H100 閘道器

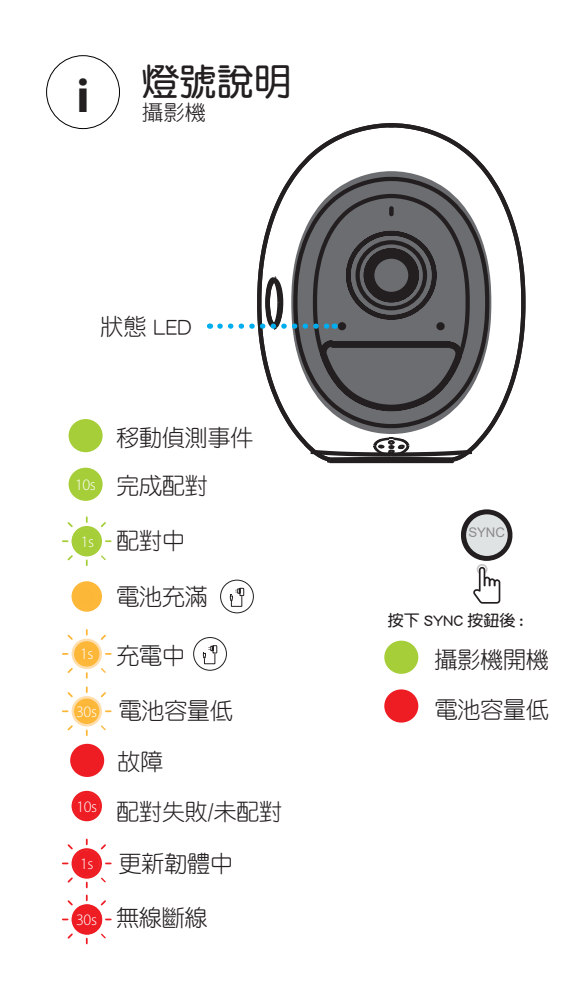

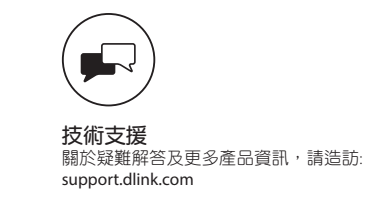

Version 1.00 (DI)\_90x130 2019/05/23 43K-200-1696R

©2019 D-Link Corporation / D-Link Systems, INC。版權所有。其他註冊商標亦分別 隸屬於該公司所有。產品的規格、尺寸及外形如有更改,D-Link恕不另行通知。實 際產品外觀可能會因彩盒印刷有些差異,請以實體為準。相關保固事項請參考內部 說明。